# 

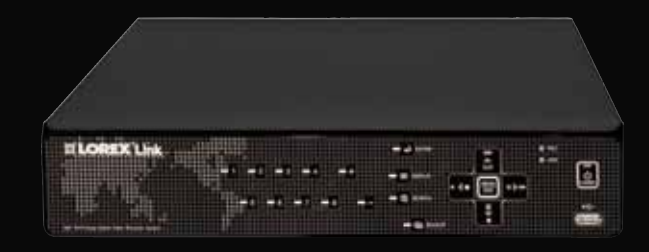

# LH400 Series Lorex Link DVR **QUICK SETUP GUIDE**

### **PACKAGE CONTENTS:**

- 1 x DIGITAL VIDEO RECORDER WITH 1 x ETHERNET CABLE PRE-INSTALLED HDD\*
- 1 x POWER ADAPTER 1 x REMOTE CONTROL
- 1 x MOUSE

\_

1 x USER MANUAL **1 x QUICK START GUIDE** 1 x SOFTWARE CD 1 x OCTOPUS CABLE (included only with LH416 series 16 Channel Link DVRs)

### **ATTENTION:**

- \* Number of Channels/ Port configuration and HDD (hard disk drive) capacity may vary by model. Check your package for specific content information
- Monitor and Cameras are not included.
- Broadband Router and Computer are required for local and remote monitoring (not included).

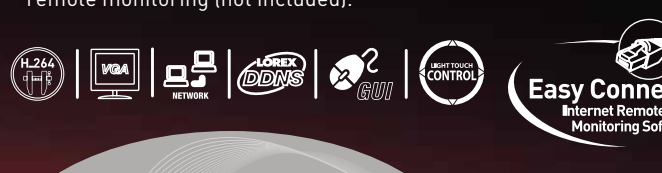

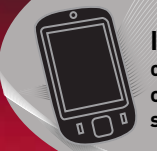

Instant Mobile Viewing on Blackberry™, iPhone™ and compatible touch screen smart phones\*

> \* For setup of Instant Mobile Viewing and MAC Compatibility refer to your User Manual.

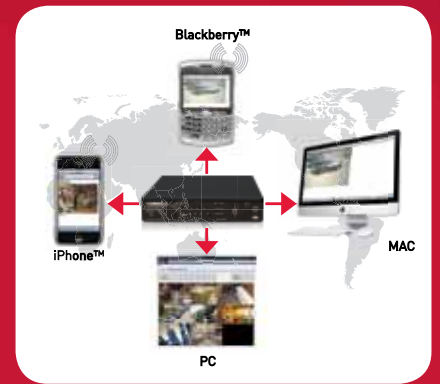

### It's all on the Web www.lorexcctv.com

For detailed setup information, please refer to your included User's Manual. For additional information, please visit our website www.lorexcctv.com

formation in this document is subject to change without notice. As our products are subjec uous improvement, Lorex Technology INC. and our subsidiaries reserve the right to fy product design, specifications and prices, without notice and without incurring any ation. E&OE  $\otimes$  2009 LOREX. All rights reserved.

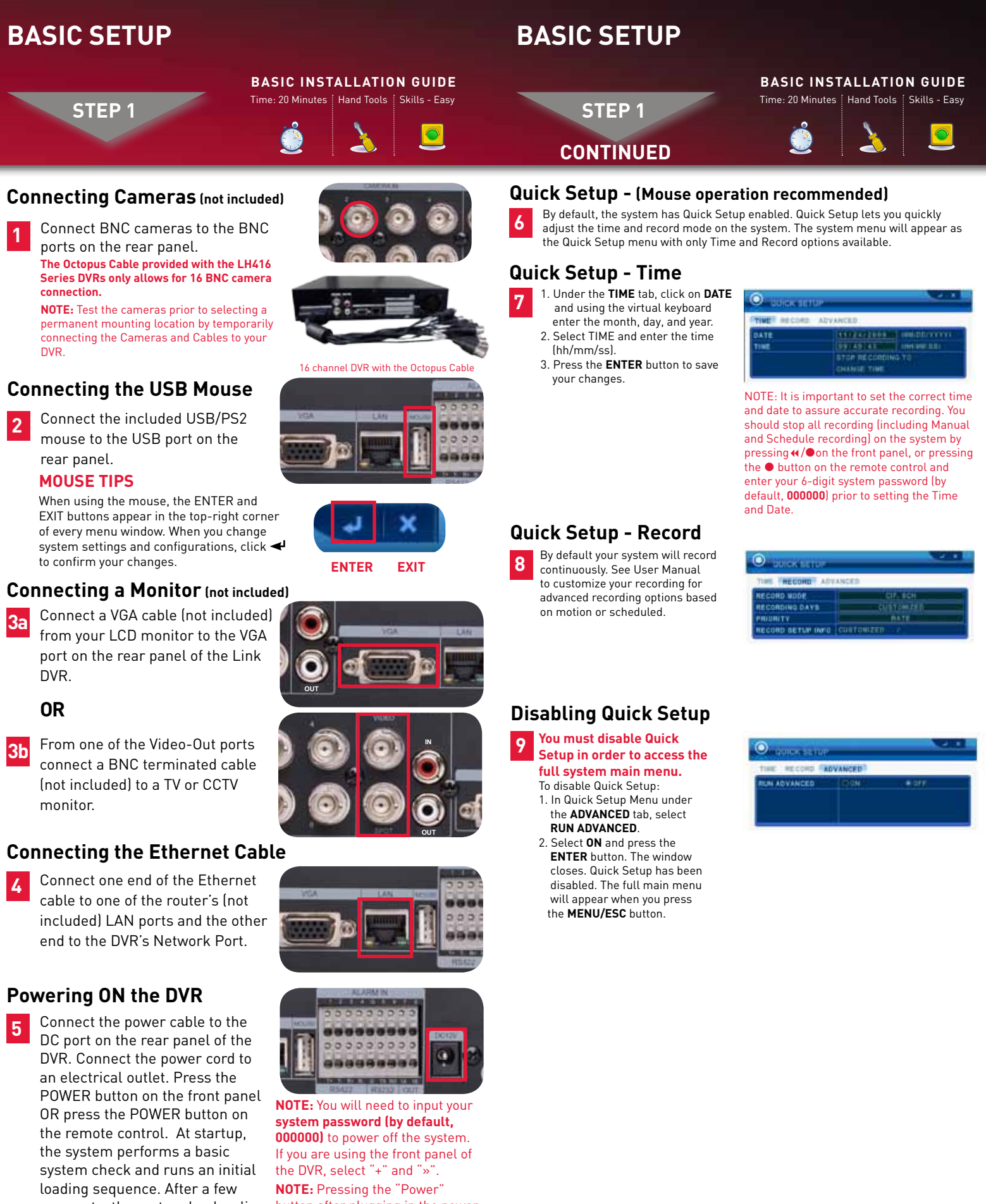

# 2010

mouse to the USB port on the

### Connecting a Monitor (not included)

from your LCD monitor to the VGA port on the rear panel of the Link DVR.

### OR

monitor.

### **Connecting the Ethernet Cable**

cable to one of the router's (not included) LAN ports and the other end to the DVR's Network Port.

display view.

moments, the system loads a live button after plugging in the power cable is only necessary for initial startup (first time out of the box)

# SET-UP LOCAL VIEWING ON YOUR PC

LOCAL VIEWING INSTALLATION GUIDE

STEP 2

This step relates to remote viewing over the LAN (local area network) by using a PC located on the same network as that of the DVR.

### **Retrieve the DVR Information**

on the remote control or 1. Open the MAIN MENU and select SYSTEM.

2. Under the INFO tab, you will find your system's IP address.

To find the IP and MAC addresses, press the « (REWIND) button

| GENERAL TIME | ACCOUNT DISK UPDATE INFO |
|--------------|--------------------------|
| LANGUAGE     | Environment ENVILLE      |
| MODEL        | 18CH OVR. 16264          |
| DOMAIN NAME: |                          |
| WAC          | 80/02/F1/52/38/88        |
| NETWORK      | 192,158,1.56:7056        |
| INTERNAL HOD | 1 EA, 406 / 408 GB       |
| USBPORT      | NONE                     |
| NOUSE FORT.  | DISCONNECT               |
| de tota      | HDA : 6565               |

Record the IP and MAC Addresses in the section below: IP ADDRESS :

MAC ADDRESS : (Required for DDNS registration)

### Install Software (on your local computer):

2 Insert the software CD into your computer's CD/DVD-R drive. At the prompt, run or double-click LOREXClient8Installer.exe

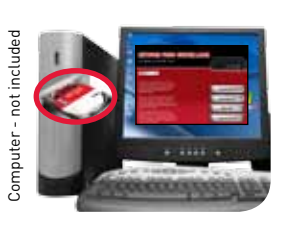

### Lorex Client 8.0 Software (on your local computer):

3 Follow the installation screens to 3 Netview 218.4 Setup: Installation Options complete Lorex Client 8.0 Software installation.

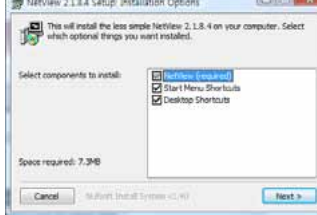

**4** Once the installation finishes, click **Close**. A shortcut icon appears on your desktop.

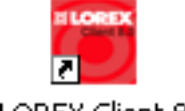

LOREX Client 8

# SET-UP LOCAL VIEWING ON YOUR PC

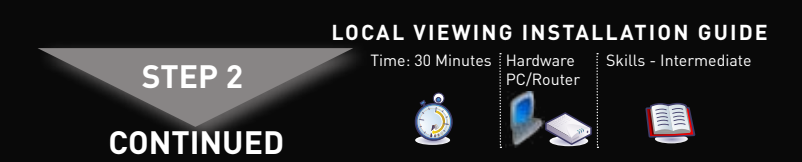

### Run Lorex Client 8.0 Software (on your local computer):

**NOTE:** Make sure you have connected the DVR to your network.

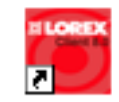

**5** 1. Double-click the Lorex Client 8.0 icon on the desktop. The Lorex Client 8.0 main screen opens.

**NOTE:** By default, Lorex Client 8.0 opens to a black multi-screen display. You must add a DVR to Lorex Client 8.0 before images will be visible on the main screen.

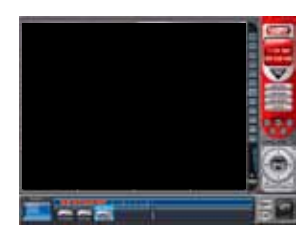

### Local Live Viewing using Lorex Client 8.0 Software (on your local computer):

### To add a DVR:

- 1. From the main screen, click 💷 at the bottom right corner. The SET LIST MANAGER window opens.
- 2. Click AUTO SCAN. Any DVRs connected to the local network will appear in the list frame.
- 3. If your DVR does not appear after Auto Scan, you can add it manually to the list **(this step is applicable** only if the DHCP is turned OFF): • SET NAME: enter a title for the
- DVR (e.g. DVR1)
- IP/DDNS: enter the IP address of the DVR (recorded in Step 2-1) (e.g. http://192.168.1.16)
- PORT: 7000 (default)

Once you have

connected to a

DVR, you can monitor and

system in real

control the

time.

added and

- **PASSWORD:** Enter the system password (by default, 000000)
- Click ADD TO LIST to save the DVR

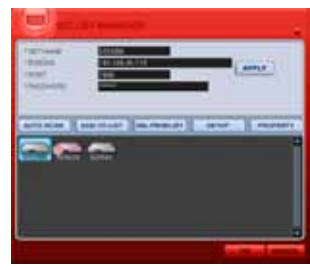

- 4. Click **OK** to save your settings or click CANCEL to exit without saving. 5. Right click on the DVR
- icon and select LIVE.

You will automatically log in to the DVR when you launch Lorex Client 8.0.

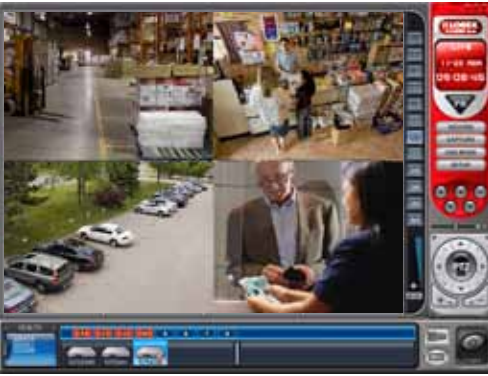

LOCAL LIVE SITE

Congratulations! You have completed Step 2 successfully. You can now view, playback video on your Local Computer via LAN (local area network).

LH400 Link Series Quick Setup Guide - English - R1

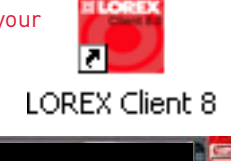

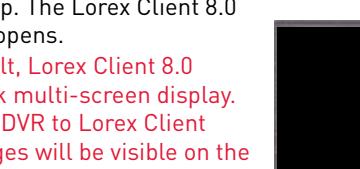

# **EASY CONNECT INSTANT REMOTE VIEWING USING YOICS**

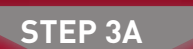

# **REMOTE VIEWING INSTALLATION GUIDE**

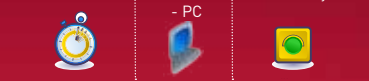

### Easy Connect Setup

Router port forwarding is not required Go to http://lorex.yoics.com and create an account.

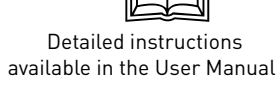

(and the set

Not product \$1000 a laste

NOTE: there is no "www" in front of the address. Use Internet Explorer web browser only. The system must be connected to your local network router for Yoics to automatically detect the system.

voics

1111

CRICE

THE TALL

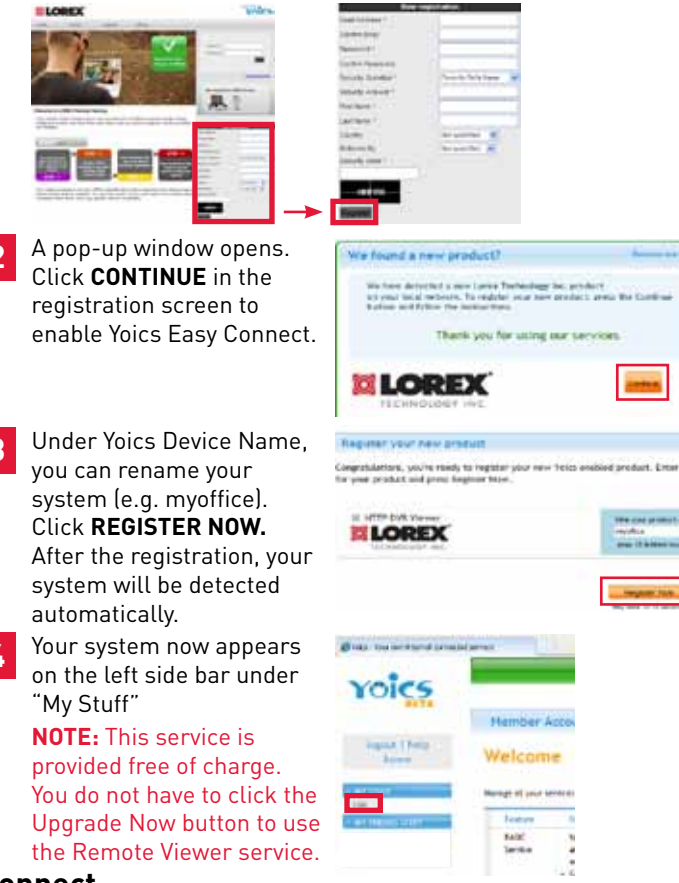

### Connect

- 5 Click on the name of your device under "My Stuff" on the left side bar. Install ActiveX when Internet Explorer prompts you.
- 6 Enter your User Name (ADMIN) and Password (000000) to login. On the Welcome window click on Web Viewer (Use overlay for higher resolution) option to view your device.

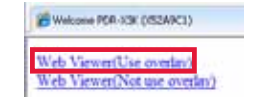

Congratulations! Now that you have a Yoics account set up you can log in to http://lorex.voics.com o remotely view your cameras from anywhere in the world using nternet Explorer web browse

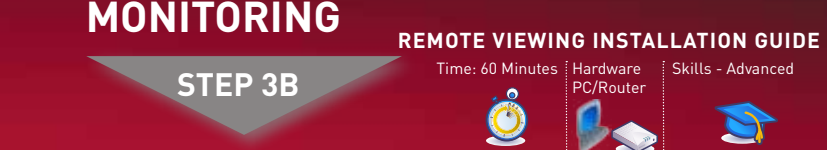

This step offers more advanced internet remote monitoring features. If you are only interested in instant remote viewing (Step 3A) you can skip Step 3B.

### Port Forward your Router:

Port forward your router first before proceeding with the set-up. You must forward Port: 7000

All routers are different. To port forward your router, please refer to your router's user manual.

An example of a port forwarding screen is shown for illustration purposes.

| EXAMPLE Port Range |         |      |          |               |        |
|--------------------|---------|------|----------|---------------|--------|
| Application        | Start   | End  | Protocol | IP Address    | Enable |
| System             | 7000 to | 7000 | Both 💌   | 192.168.1. 12 |        |

### DDNS (Dynamic Domain Name System) Set-up:

2 Open your web browser (Internet Explorer by default) and enter http://www.lorexddns.net in the address bar.

### http://www.lorexddns.net

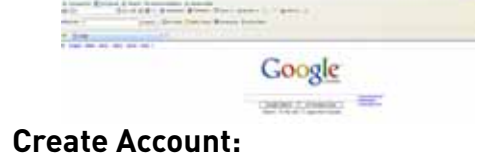

# O R R O Dawn to Tank O O. L H. C math + gl @ Plantes 7 that + LOREX Create Account

### **Complete New Account Information:**

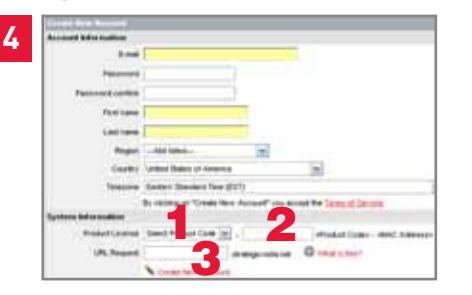

1. FOR PRODUCT LICENSE select the LH400 Series option from the drop down menu.

2. FOR PRODUCT CODE enter the MAC address (recorded in step 2, section 1).

3. FOR URL REQUEST enter a unique URL name (e.g. tomsmith). NOTE: URL name should not be more than 15 characters.

### SET-UP INTERNET REMOTE SECURITY SET-UP INTERNET REMOTE SECURITY MONITORING

**REMOTE VIEWING INSTALLATION GUIDE** STEP 3B CONTINUED

### **5** Registration Email:

An automated **REGISTRATION CONFIRMATION EMAIL** will be sent to your email. Print and Save this confirmation. You will need this information to access your System remotely.

### Service Provider: dns1.lorexddns.net

Domain Name: tomsmith.lorexddns.net User ID: tomsmith Password: (your password)

### Enter DDNS Set-up on your DVR:

| P SETUP EMAIL | DDNS MISC.  |  |
|---------------|-------------|--|
| JSE           | O OFF COREX |  |
| OMAIN NAME    | tomsmith    |  |
|               |             |  |
| JSER ID       | tomsmith_1  |  |
| ASSWORD       | *****       |  |
| DNS TEST      | START       |  |

ATTENTION: You MUST enter your DDNS information LOCALLY in your system before attempting remote access.

- 1. Open the MAIN MENU and click NETWORK.
- 2. Select the **DDNS** tab.
- 3. Under USE. select LOREX.
- 4. Under **DOMAIN NAME**, enter only the **first portion of your DDNS** domain from the confirmation email. For example, if your domain name is "tomsmith@lorexddns.net", you only need to enter "tomsmith" in the text field.
- 5. Under USER ID, enter your Lorex DDNS User ID.
- 6. Under PASSWORD, enter your Lorex DDNS Password.

**NOTE:** Obtain your Lorex DDNS user ID and password from the confirmation email.

- 7. Under DDNS TEST, select START. You should receive a "GOOD" message. If there is an error, check your network connections; check that you have entered the correct domain name, user ID, and password
- 8. Press ENTER to save your settings. Press MENU/ESC to close remaining windows.

### Install Software (on your remote computer):

Insert the software CD into your computer's CD/DVD-R drive. At the prompt, run or double-click LOREXClient8Installer.exe

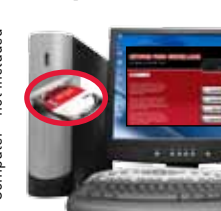

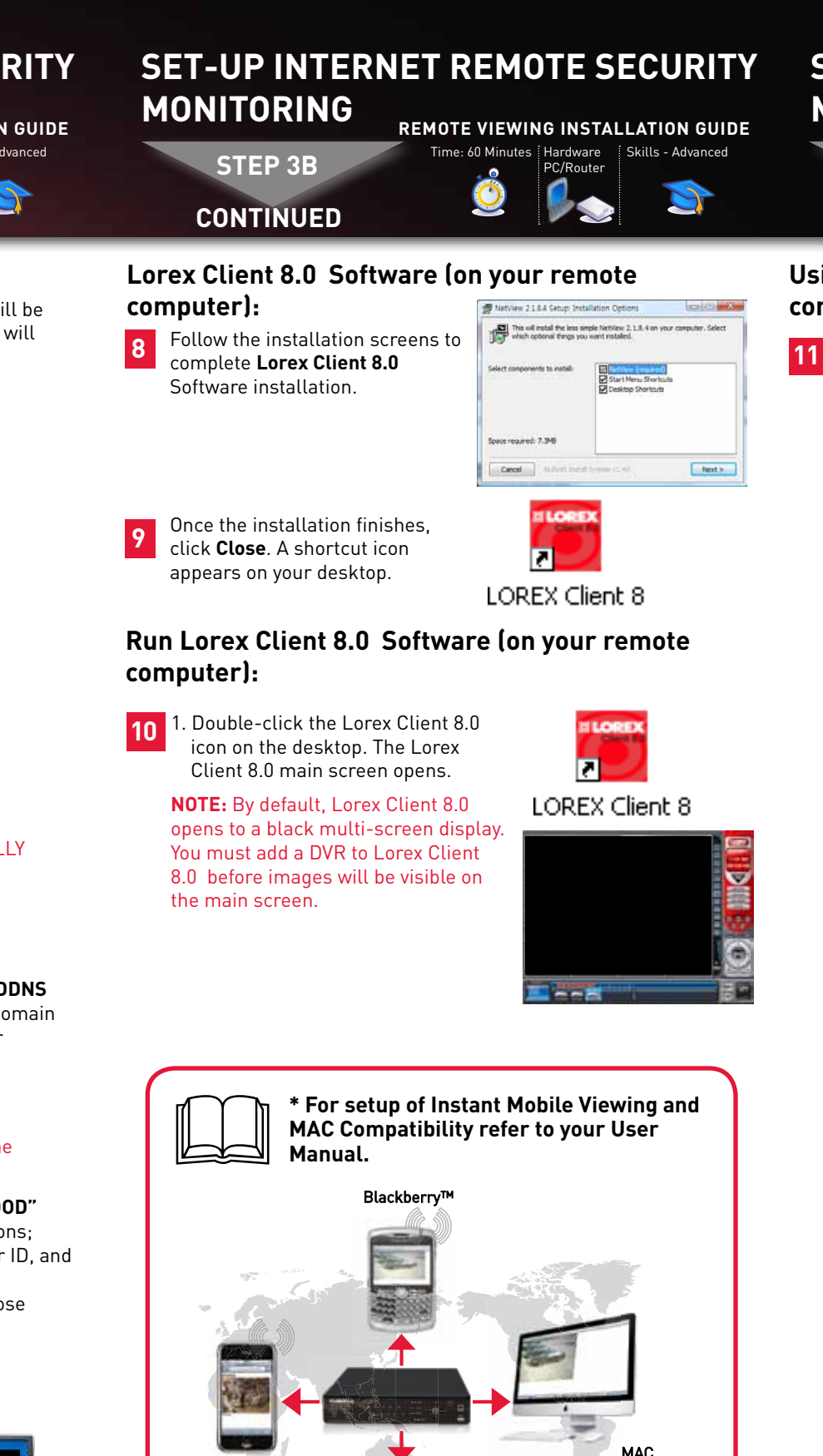

### SET-UP INTERNET REMOTE SECURITY MONITORING **REMOTE VIEWING INSTALLATION GUIDE**

STEP 3B CONTINUED

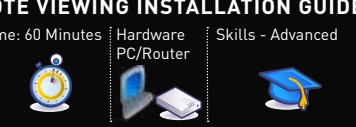

### Using Lorex Client 8.0 Software (on your remote computer):

### 11 To add a DVR:

- 1. From the main screen, click 🖭 at the bottom right corner. The SET LIST MANAGER window opens.
- 2. In the corresponding text fields enter the information:
- SET NAME: enter a title for the DVR (e.g. DVR1)
- IP/DDNS: enter the DDNS DOMAIN NAME from the Registration Email sent to you. (e.g. tomsmith.lorexddns.net)
- PORT: 7000 (by default)
- PASSWORD: Enter the system password (by default, 000000) • Click ADD TO LIST to save the DVR
- 4. Click **OK** to save your settings or click **CANCEL** to exit without saving.
- 5. Right click on the DVR icon and select LIVE.

You will automatically log in to the **DVR Remote View** when you launch Lorex Client 8.0 .

Once you have added and connected to a DVR, you can monitor and control the system in rea time.

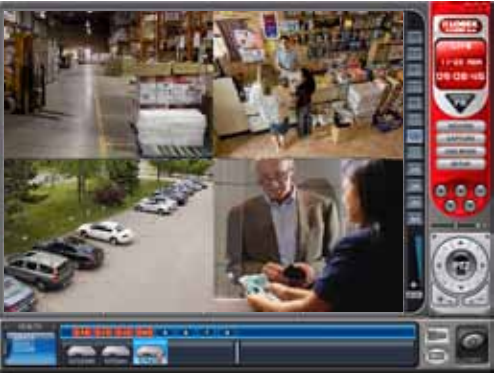

**REMOTE LIVE SITE** 

NOTE: Remote viewing is only compatible with Internet Explorer. Mozilla Firefox, Opera, Safari and other browsers are not supported.

Congratulations! You have completed 3B successfully. You can now view, playback and Remotely control the system on your Remote computer over the Internet (Wide Area Network).

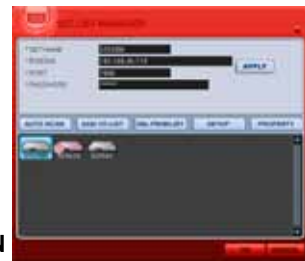